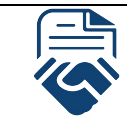

## HỆ THỐNG CUNG CẤP DỊCH VỤ HỢP ĐỒNG ĐIỆN TỬ eZCONTRACT HƯỚNG DÃN PHÊ DUYỆT/KÝ HỢP ĐỒNG

## I. PHÊ DUYỆT HỢP ĐỒNG

## II. KÝ HỢP ĐỒNG

## 2.1. Ký số

<u>Lưu ý:</u> Hệ thống chỉ hỗ trợ ký số trên máy tính sử dụng hệ điều hành Windows và ký bằng USB Token của tất cả các nhà cung cấp. Việc ký số trên điện thoại, máy Mác và các loại chữ ký khác sẽ sớm được hỗ trợ sau.

Bước 1: Cài đặt plugin "VMGezContractPlugin", mỗi máy tính chỉ cần cài đặt một lần

**Bước 2:** Cắm USB Token chứa chữ ký số của bạn, hãy đảm bảo rằng USB của bạn đã được cài đặt thành công và đang hoạt động tốt

**Bước 2:** Khởi chạy VMGezContractPlugin lên, di chuyển đến ô có chữ ký và bấm vào ô chữ ký của bạn

2.2. Ký ảnh